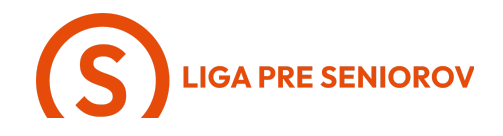

## 3. Ako si telefonovať cez video

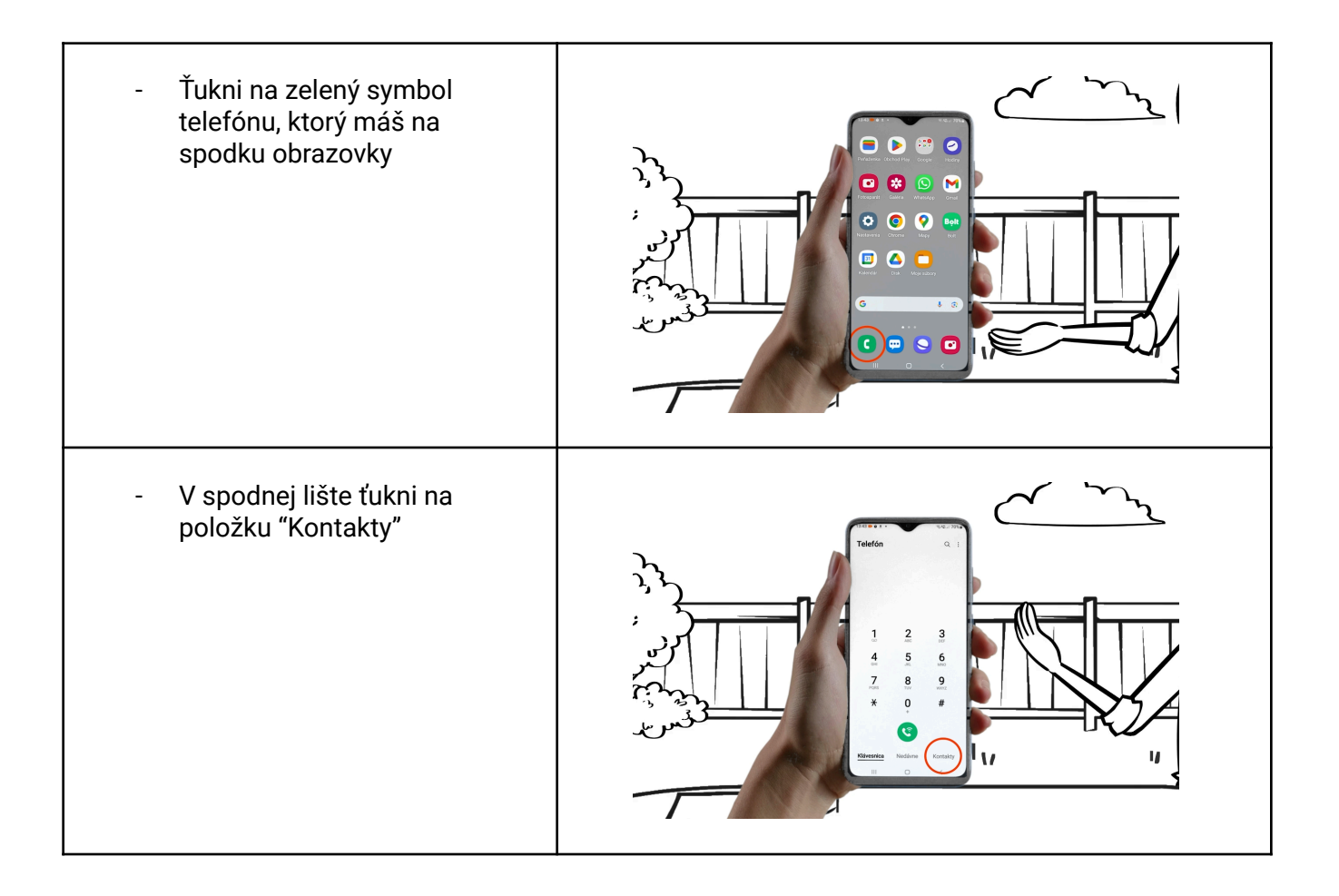

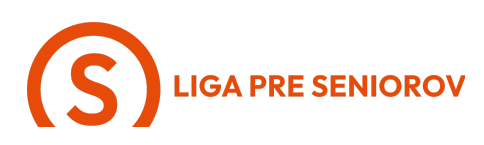

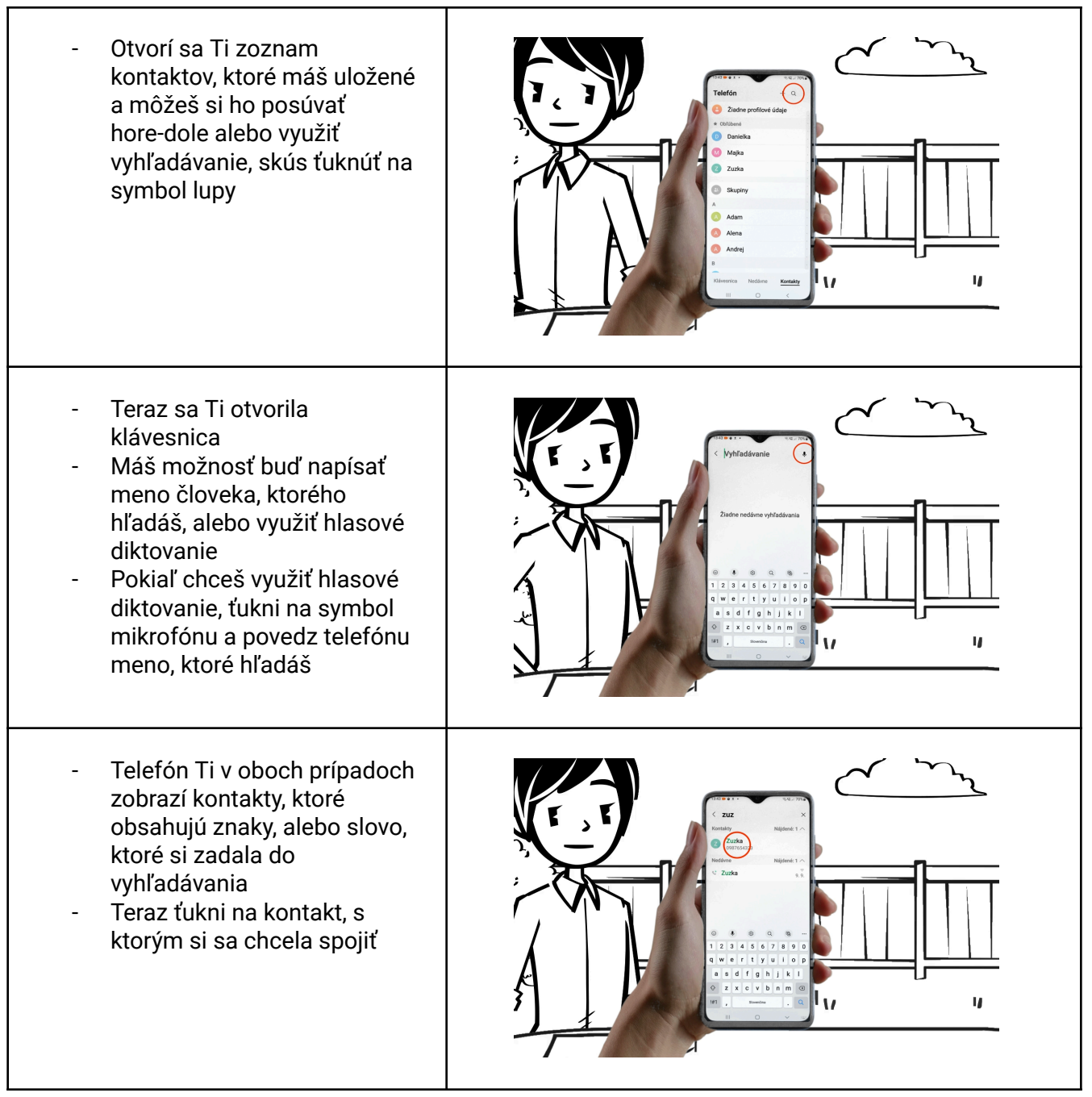

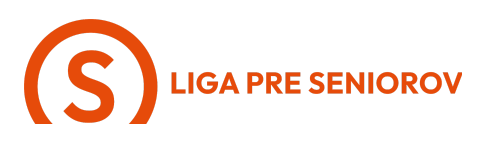

- A zobrazia sa Ti možnosti ako môžeš daného človeka kontaktovať
- Ťukni na farebný symbol kamery
- Teraz sa Ti otvoril videohovor, kde vidíš samú seba a nižšie je modré tlačidlo "Napísať pozvánku" ťukni naňho

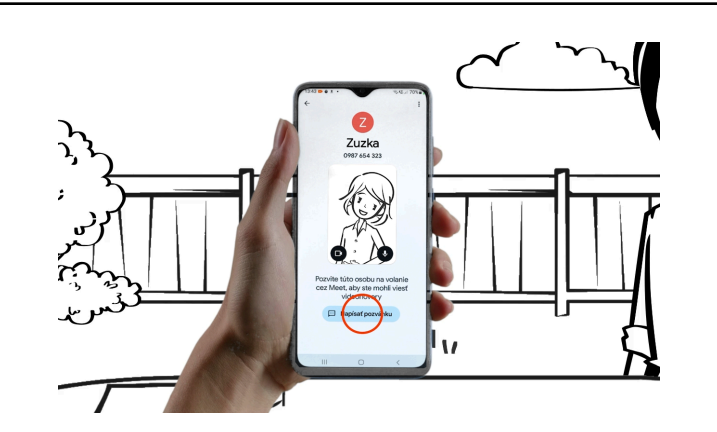

- A teraz Ti telefón ponúkne možnosti, akými môžeš poslať kontaktu pozvánku na váš videohovor
- Je na tebe, či si zvolíš smsku, whatsapp alebo email, skús teraz ťuknúť na "Správy" a ukážeme si smsku

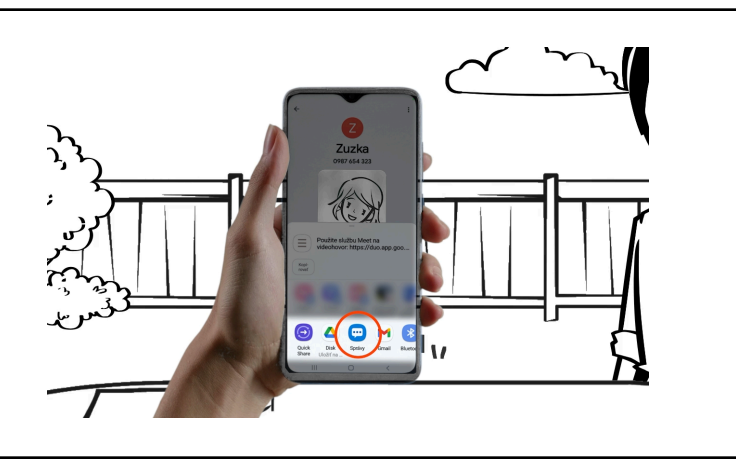

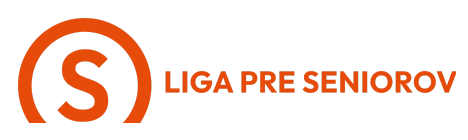

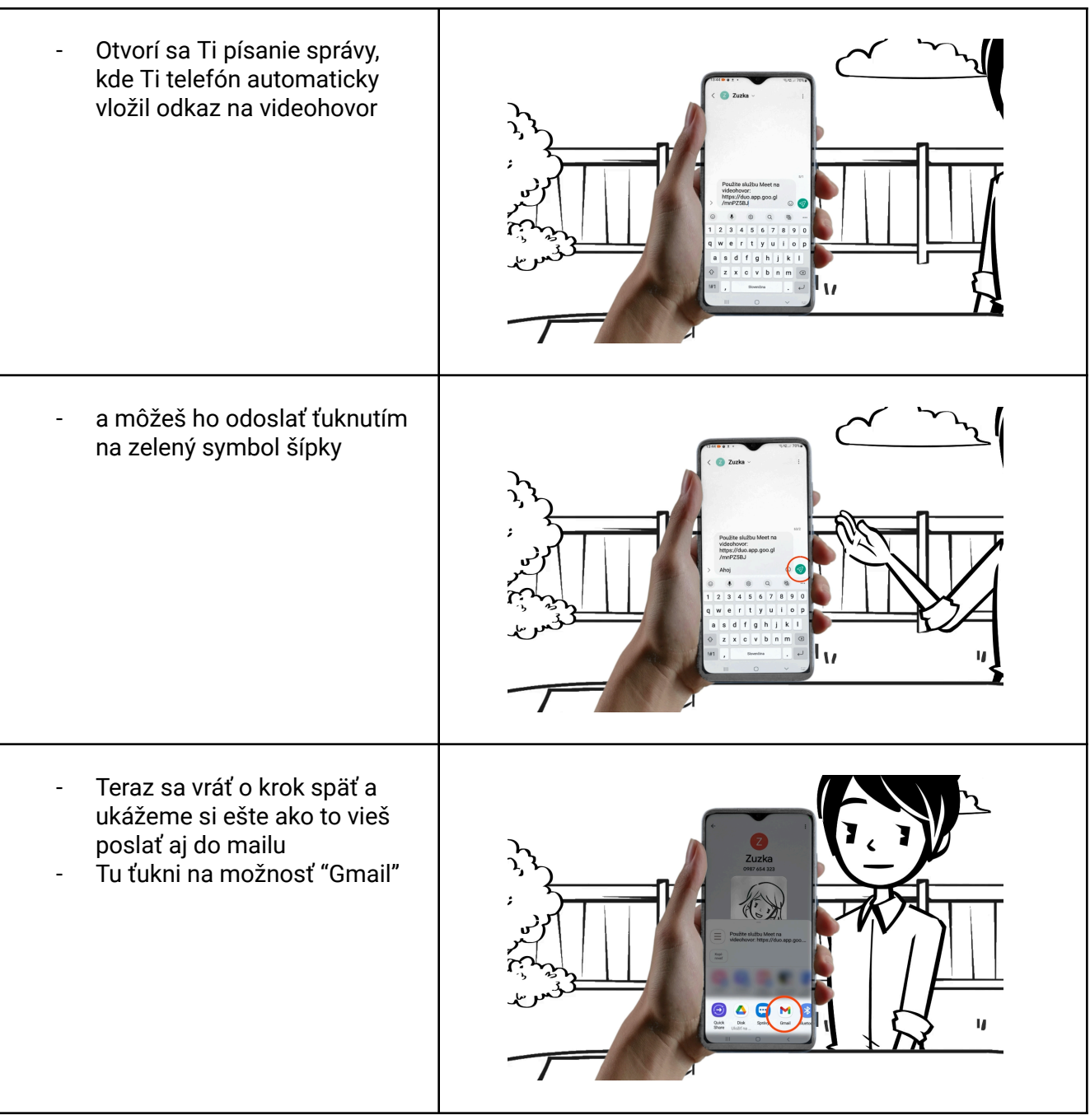

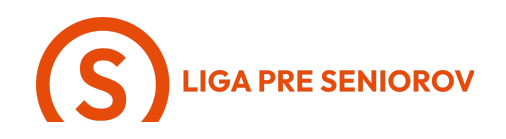

- A otvorí sa Ti písanie nového \_ mailu \_
- Zadáš adresu prijímateľa

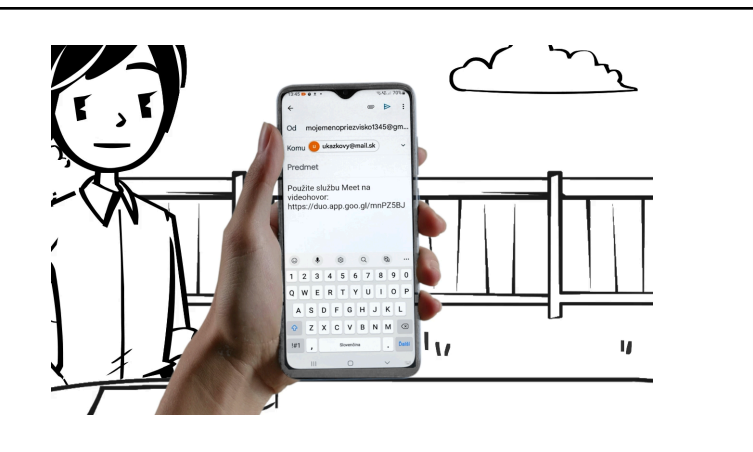

A môžeš pozvánku na videohovor odoslať ťuknutím na symbol šípky

- Nevýhoda tejto možnosti je, \_ že nie je okamžitá a druhá strana musí mať aplikáciu Google meet, ktorú ty máš automaticky v telefóne
- Preto si teraz ešte ukážeme druhú možnosť - Whatsapp
- Ty máš v telefóne automaticky zahrnutú funkciu esemeskovania, no WhatsApp je šikovná aplikácia určená na chatovanie a dokáže toho viac
- Vráť sa späť na pracovnú \_ plochu mobilu

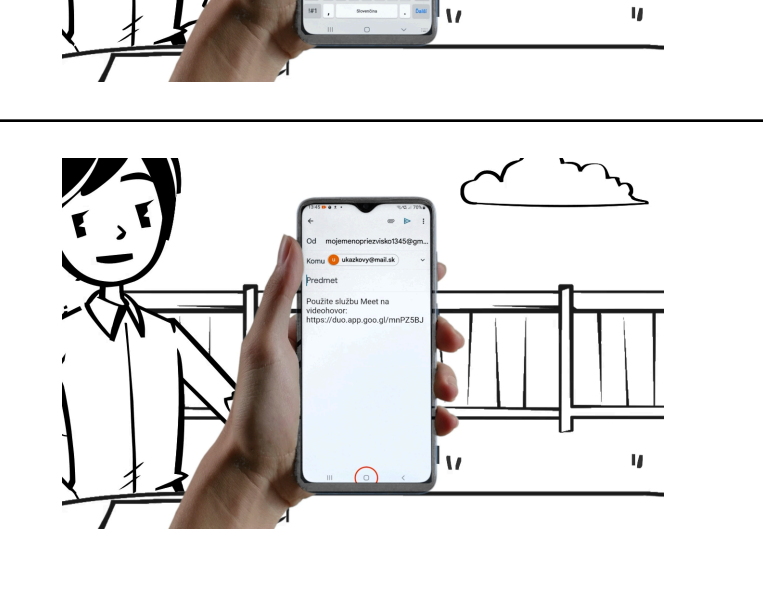

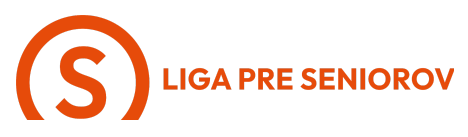

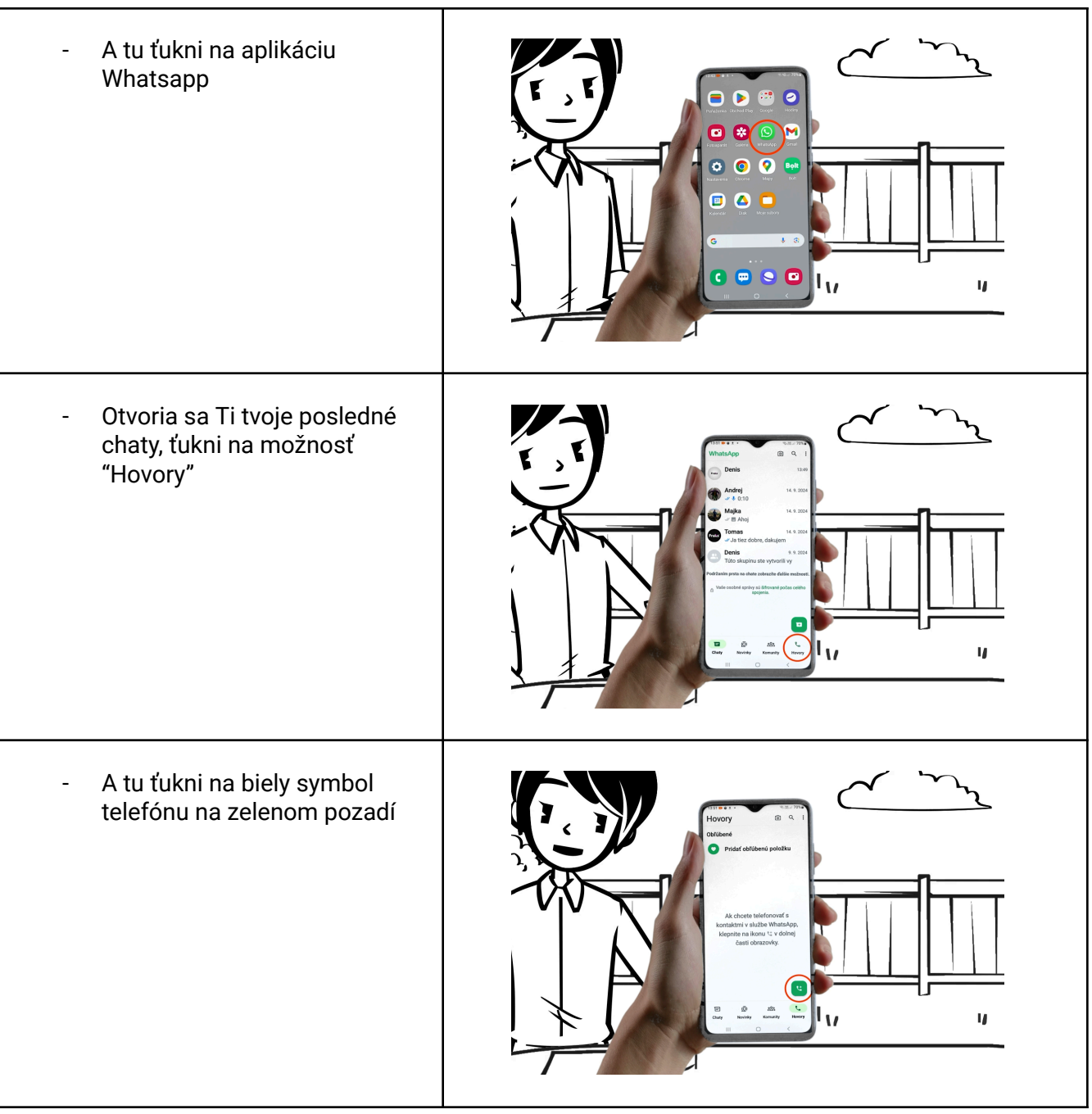

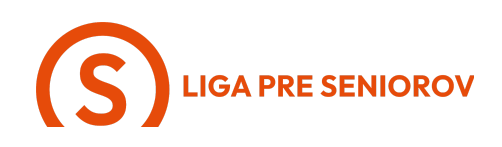

 Otvorí sa Ti zoznam kontaktov, ktoré máš uložené a môžeš si ho posúvať hore-dole alebo využiť sivú lištu vyhľadávania - ťukni do nej

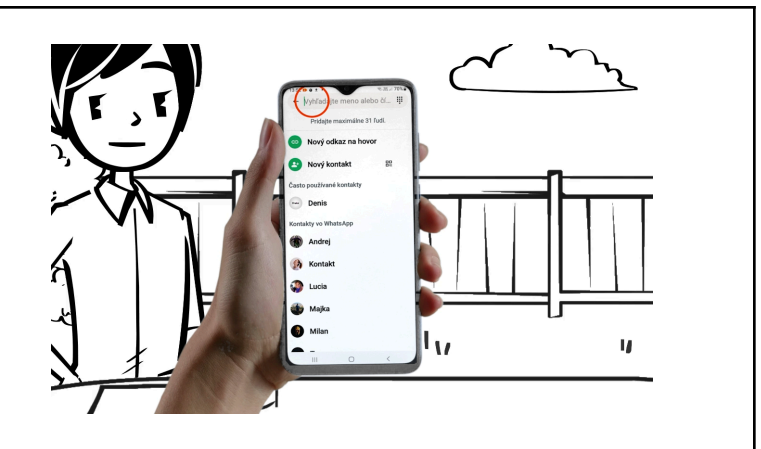

- Teraz sa Ti otvorila klávesnica
- Máš možnosť buď napísať meno človeka, ktorého hľadáš, alebo využiť hlasové diktovanie
- Pokiaľ chceš využiť hlasové diktovanie, ťukni na symbol mikrofónu a povedz telefónu meno, ktoré hľadáš
- Keď nájdeš človeka, ktorému chceš zavolať cez video, ťukni naňho

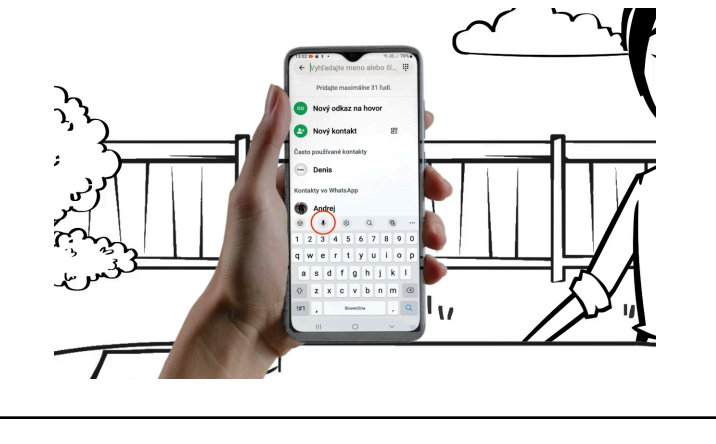

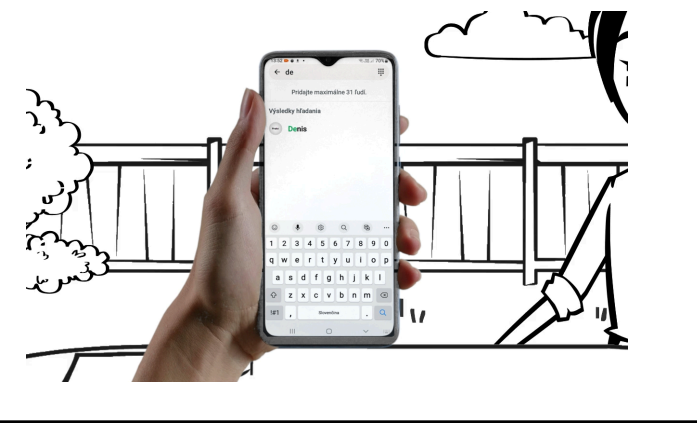

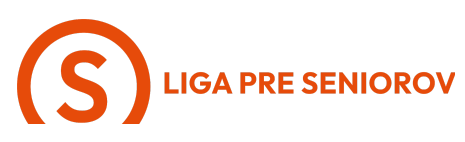

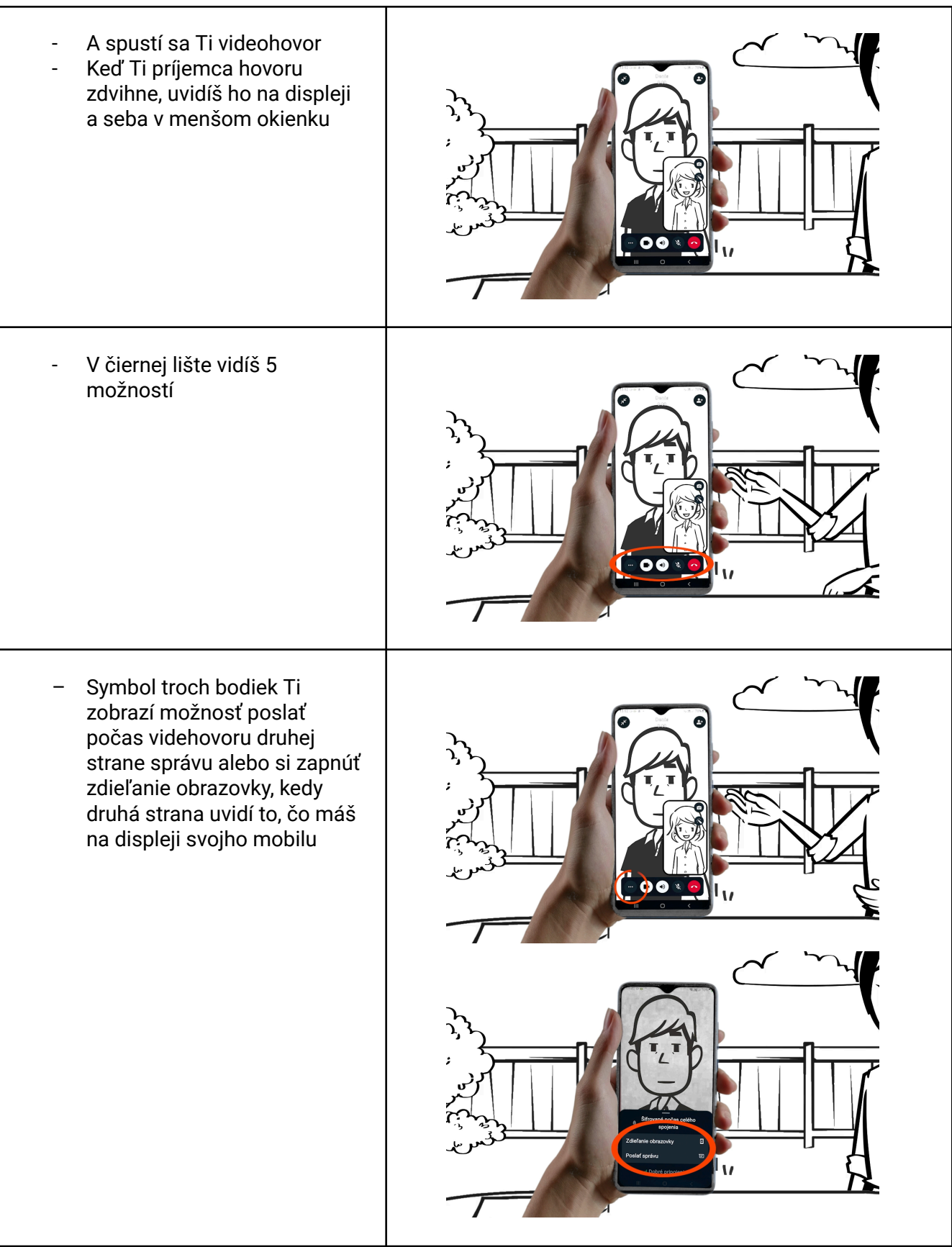

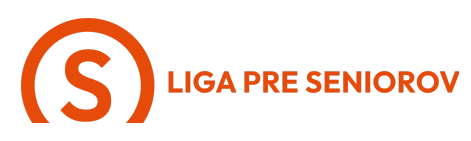

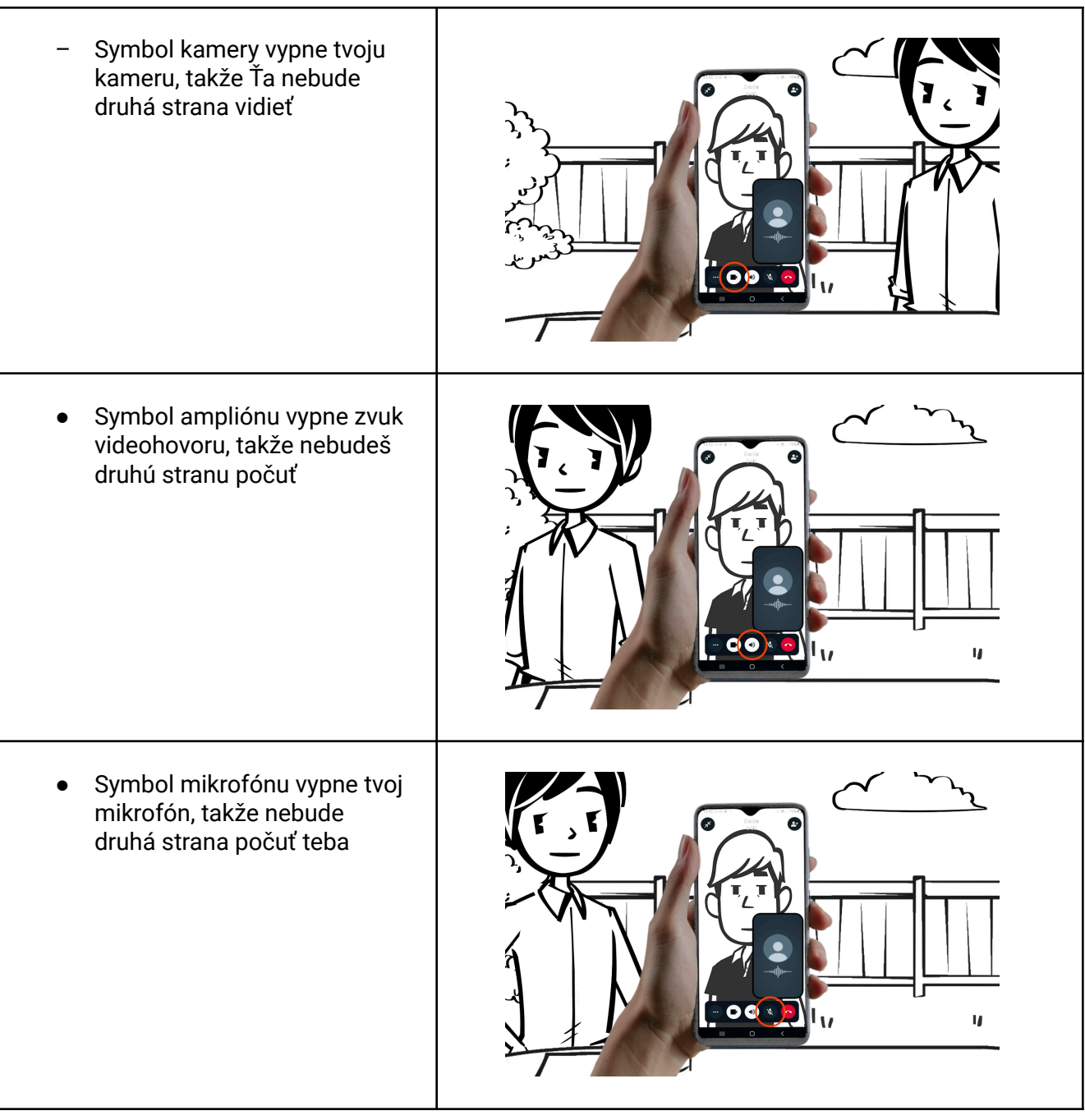

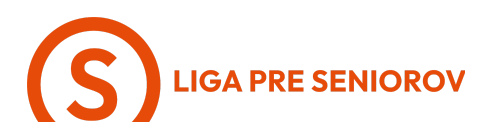

 A keď budeš chcieť hovor zrušiť, tukneš na červený symbol telefónu

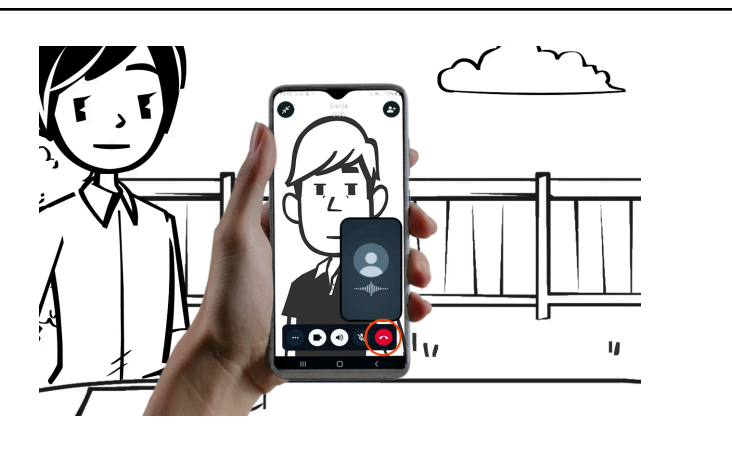

 Ak by si si chcela počas videohovoru prepnúť kameru z prednej na zadnú, aby druhá strana videla, čo je pred tebou, ťukni na symbol fotoaparátu s dvoma šípkami

 A ak by si chcela do videhovoru prizvať ďalšieho človeka, ťukni na symbol panáčika s pluskom

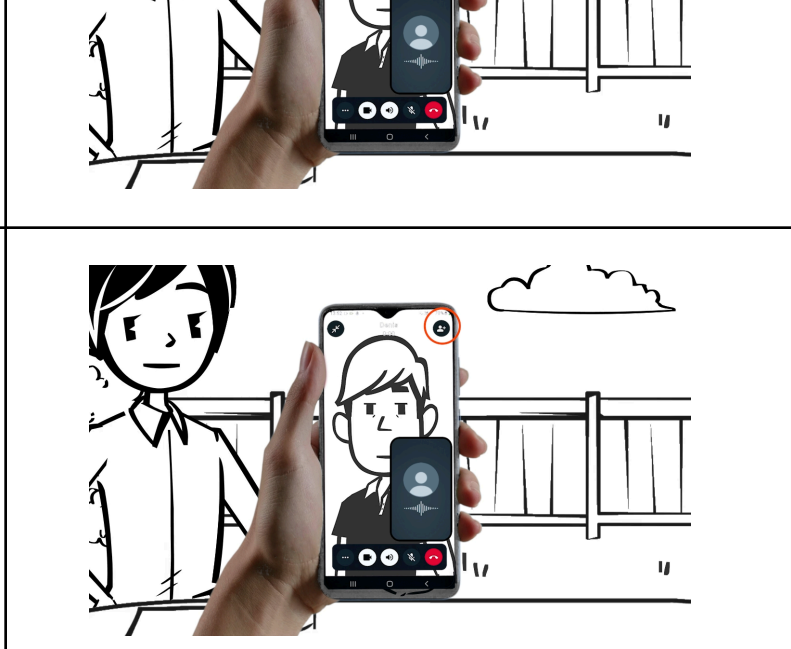

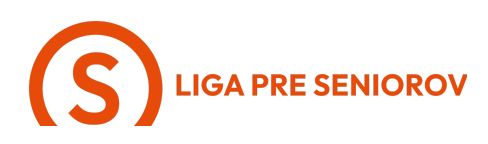

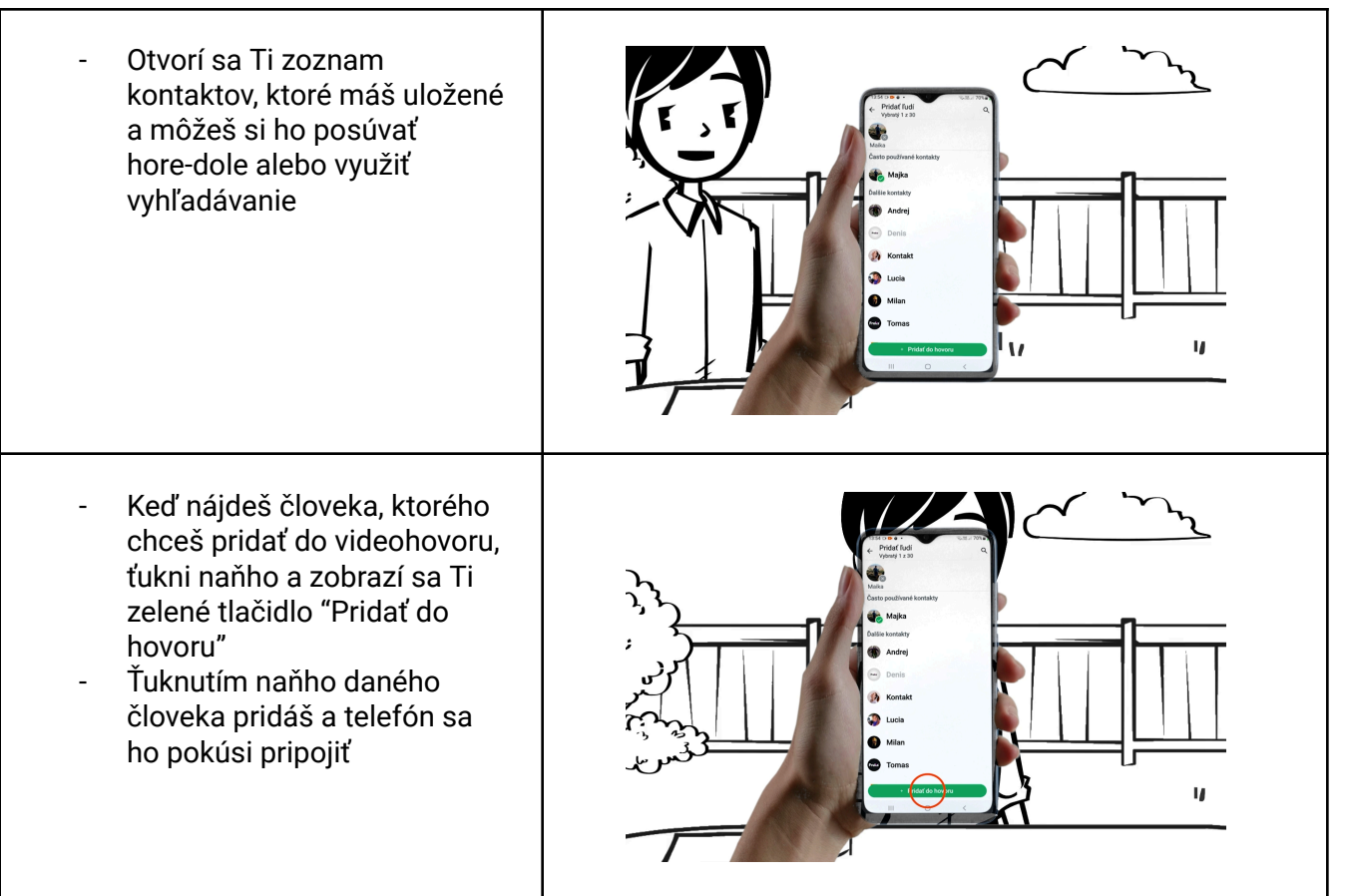